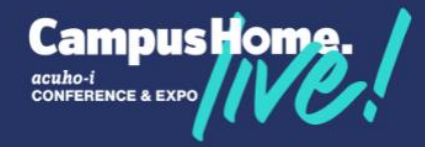

# Adding an Experience

Log in to the ACUHO-I Member Portal

• Go to www.acuho-i.org, click Member Login

#### Upcoming Events

acuho-i

## Join us in Columbus, Ohio

Registration is open for Campus Home. Live! 2025, happening in Columbus, Ohio, June 28-July 1. Join us for an unforgettable experience with campus housing and residence life professionals, featuring insightful educational sessions.

Register Today!

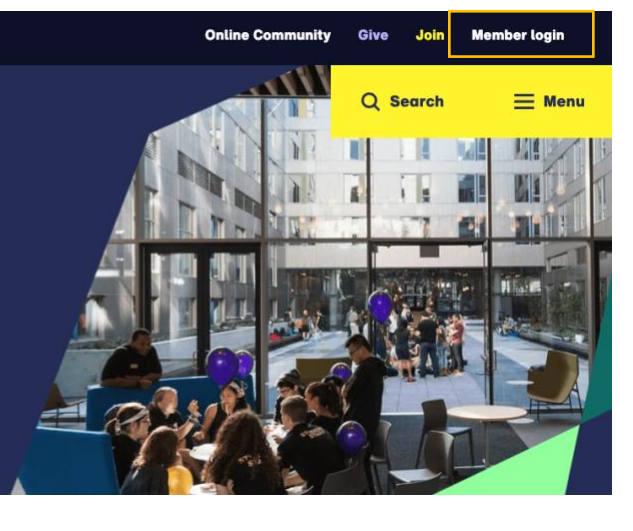

#### Login to your account

|                                                                                                    | D-I<br>Home                                                                        |
|----------------------------------------------------------------------------------------------------|------------------------------------------------------------------------------------|
| Welcome to our Me<br>Log in to your ACUHO<br>Reminder: your username is no                                                                                                | Indeer Portal!                                                                     |
| Q Username                                                                                                    |                                                                                    |
| Password                                                                                                    | ø                                                                                  |
| Login                                                                                                    |                                                                                    |
| Forgot Username / P<br>New Customer? Cli<br>Having trouble? Please contact the ACU<br>(office@acuho-long), or by calling 614.292<br>Mondaw-cristies 2010 am:5010 mcli SET | ssword?<br>:k here<br>10-1 Central Office via email<br>.0099 during business hours |

### On the dashboard, click Events and My Registrations

| <b>acuho-i</b><br>Making Campus Home                                                                                                    | Home                       | Membership                                                                                                    | Events                                                                                                    | Shop                                                                                                    | Financials                                                                                                    | Courses                                 | Online Community                                                                                                    | Log Off        |
|----------------------------------------------------------------------------------------------------|----------------------------|----------------------------------------------------------------------------------------------------|----------------------------------------------------------------------------------------------------|----------------------------------------------------------------------------------------------------|----------------------------------------------------------------------------------------------------|-----------------------------------------|----------------------------------------------------------------------------------------------------|----------------|
| Your ACUHO-I Dashboard                                                                                                    |                            |                                                                                                    |                                                                                                    |                                                                                                    |                                                                                                    |                                         |                                                                                                    |                |
| Welcome,                                                                                                    |                            | Need I<br>Please s<br>contact<br>Monday<br>Lookir<br>Under N<br>in your (<br>scroll to<br>Exhibi<br>To secu<br>Heaven<br>More | Help?<br>send your reque<br>customer servic<br>through Friday<br><b>ng for Your O</b><br>Membership, clic<br>Organization's N<br>the bottom and<br>tors:<br>re your booth, p<br>at corporaterela | est to offic<br>ce at 614-<br>from 9am<br>rganizat<br>ck Membe<br>Jame in th<br>d click sub<br>olease rea<br>ations@ac | e@acuho-i.org or<br>292-0099 available<br>to 5pm US Easter<br>tion's Roster?<br>rship Directory. Typ<br>e Company field,<br>umit.<br>ch out to Mandy or<br>uho-i.org. Or Learn | n.<br>ie                                | Campus Home.<br>Tousing professionals.<br>Compared and scale event for college<br>tousing professionals.<br>Compared and the scale event for college<br>Compared and the scale event for college<br>Compared and t | ind upiversity |
| Update Your Pr                                                                                                    | rofile                     | Upcomin                                                                                                    | g Events                                                                                                    |                                                                                                    |                                                                                                    |                                         | Fun Activities and Outings ACT NOW TO SAVE!                                                                                                    |                |
| Preferred Address:<br>1445 Summit St<br>Columbus, OH 43201-2105<br>USA<br>Work Phone:<br>(614) 292-0099<br>Email:<br>awells@acuho-i.org |                            | Event Nan<br>2025 Live-<br>2025 Smal<br>Specialty (<br>sponsored<br>2025 Cam<br>2025 STAF<br>View All Eve                     | ne<br>in Staff Symposiu<br>Il College and Unh<br>Certification Prepa<br>I by ACUHO-I, AC<br>pus Home, LIVE!<br>RS College<br>nts                                                                 | m<br>versity Sym<br>tration Prog<br>UI, and NIF                                                                        | Event Str<br>Date<br>04/09/20<br>04/23/20<br>ram<br>06/02/20<br>06/28/20<br>10/05/20                                                                                           | art<br>25<br>25<br>25<br>25<br>25<br>25 | Register before March 21<br>to receive \$200 off<br>acuho-i                                                                                                    | COUNT ME IN:   |
| Membership:<br>Membership Type Status<br>Non Profit Partner ACTIVE                                                                      | Paid Through<br>11/30/2045 | Messages<br>5 v<br>Messag                                                                                                    | to View<br>e History Repo                                                                                                    | ort                                                                                                    |                                                                                                    |                                         |                                                                                                    |                |

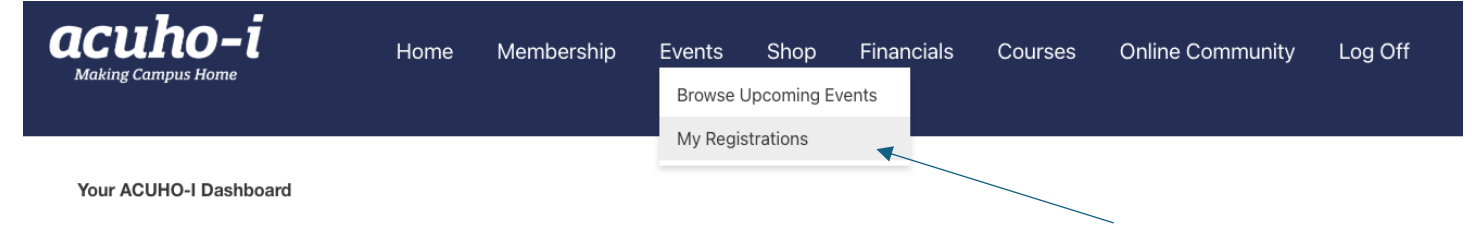

#### Once you are under My Registrations, click Registered Events.

- If you do not see your registered event, click **Attended Events**. There is a known issue with the portal that is currently being worked on.
- Find the event you would like to modify and click Edit.

| Attended Events Eligible Events       | Registered Events |            |            |          |          |      |       |                            |
|---------------------------------------|-------------------|------------|------------|----------|----------|------|-------|----------------------------|
| Events I Have Attended                |                   |            |            |          |          |      |       |                            |
| 1 - 2 of 2                            |                   |            |            |          |          |      |       |                            |
| Registration Status : Attended Events |                   |            |            |          |          |      |       |                            |
| Event                                 | Start Date ↑≞     | End Date   | Start Time | End Time | Location | City | State | Actions                    |
| 2025 ACUHO-I Volunteer Summit         | 01/09/2025        | 01/10/2025 | 09:00 AM   | 05:00 PM |          |      |       | Print                      |
| 2025 Campus Home. LIVE!               | 06/28/2025        | 07/01/2025 | 09:00 AM   | 05:00 PM |          |      |       | Edit Add to Calendar Print |
| 1-2 of 2                              |                   |            |            |          |          |      |       |                            |
|                                       |                   |            |            |          |          |      |       |                            |

- Add the experiences by clicking the **plus button**.
- Once the experiences have been added, click the **Checkout** button
- Proceed with the checkout

| Event Registration Information                                                            | Update Information | Register Another Individual |
|-------------------------------------------------------------------------------------------|--------------------|-----------------------------|
| 2025 Campus Home. LIVE!<br>June 28 - July 1, 2025<br>2025 Campus Home. LIVE! Registration |                    |                             |
| Edit this Registration                                                                    |                    |                             |

|                                                                  |                                   |          |       | Checkout |  |  |
|------------------------------------------------------------------|-----------------------------------|----------|-------|----------|--|--|
| Description : Experiences                                        |                                   |          |       |          |  |  |
| Item                                                             | Day and Time of Function          | Quantity | Price | Subtotal |  |  |
| 2025 Campus Home. LIVE! FUN RUN                                  | Sunday, June 29 6:15 AM - 9:00 AM | 0 +      | 25.00 | 0.00     |  |  |
| 2025 Campus Home. LIVE! FUN RUN & Sleep In                       | Sunday, June 29 6:15 AM - 9:00 AM | 0 +      | 25.00 | 0.00     |  |  |
| Columbus Crew vs. Philadelphia Union, sponsored by Storage Squad | Sunday, June 29 6:00 PM - 9:00 PM | 0 +      | 65.00 | 0.00     |  |  |
|                                                                  |                                   |          |       | 0.00     |  |  |
| Return to My Registrations                                       |                                   |          |       |          |  |  |